# 如何在內容過濾器和DLP中繞過加密?

#### 目錄

簡介 如何在內容過濾器和DLP中繞過加密? 相關資訊

### 簡介

本文說明如何繞過內容過濾器和DLP中的加密。

### 如何在內容過濾器和DLP中繞過加密?

在思科電子郵件安全裝置(ESA)上,您有一個根據主題欄位和DLP策略進行加密所需的環境。有些 情況下,您要繞過消息的加密觸發器。

- 1. 建立一個出站內容過濾器.該過濾器位於執行加密的過濾器之前。在GUI上 **郵件策略>傳出內**
- 容過濾器>新增過濾器……
  2. 條件是在主題中查詢關鍵字「[NOENCRYPT]」。 選擇新增條件…… 並選擇Subject Header,並使用「Contains」\[NOENCRYPT\]。(使用「\」是實際使用「[」,請輸入。)
  3. 第一個操作是「Add message-tag」,其值為「NOENCRYPTION」。(這將在以後的)
- DLP策略步驟中使用)。 4. 最後,最後一個操作是「跳過剩餘內容過濾器(最終操作)」。(請注意,此過濾器和 encrypt過濾器應該是順序清單中的後兩種,並且此過濾器位於encrypt content過濾器之前。 )這應類似於以下內容

| Conditions    |                |                           |        |  |  |
|---------------|----------------|---------------------------|--------|--|--|
| Add Condition | Add Condition  |                           |        |  |  |
| Order         | Condition      | Rule                      | Delete |  |  |
| 1             | Subject Header | subject "\\[NOENCRYPT\\]" | ជ      |  |  |
|               |                |                           |        |  |  |

| Actions    | tions                                         |                              |        |  |  |
|------------|-----------------------------------------------|------------------------------|--------|--|--|
| Add Action |                                               |                              |        |  |  |
| Order      | Action                                        | Rule                         | Delete |  |  |
| 1          | Add Message Tag                               | tag-message ("NOENCRYPTION") | ជ      |  |  |
| 2 🔺        | Skip Remaining Content Filters (Final Action) | skip-filters()               | 1      |  |  |

- 5. 此時提交和提交更改。
- 6. 在GUI上 郵件策略>傳出郵件策略中,按一下內容過濾器(如果禁用則啟用),然後為新的內容過濾器新增一個複選標籤以啟用它。
- 7. 在GUI上, 郵件策略> DLP策略管理器 按一下執行加密的現有DLP策略。
- 8. 向下滾動直到看到 篩選郵件標籤 部分,並輸入 無加密 欄位中,從下拉式清單中選擇 缺席 從 下拉選單的旁邊。(因此這意味著如果該值不存在,則執行加密,否則跳過加密。)
- 9. 提交並提交 您的 更改。

## 相關資訊

- Cisco Email Security Appliance 最終使用手冊
- 技術支援與文件 Cisco Systems